### <u>Use the following steps to upload State Plans to SFPD State Plans Site:</u>

1. From the left menu, select the Program you would like to upload a final State Plan for. Note: The SPFD State Plans PartnerWeb Site is located at the following web address (url): <u>SFPD State Plans</u> <u>PartnerWeb Site</u>

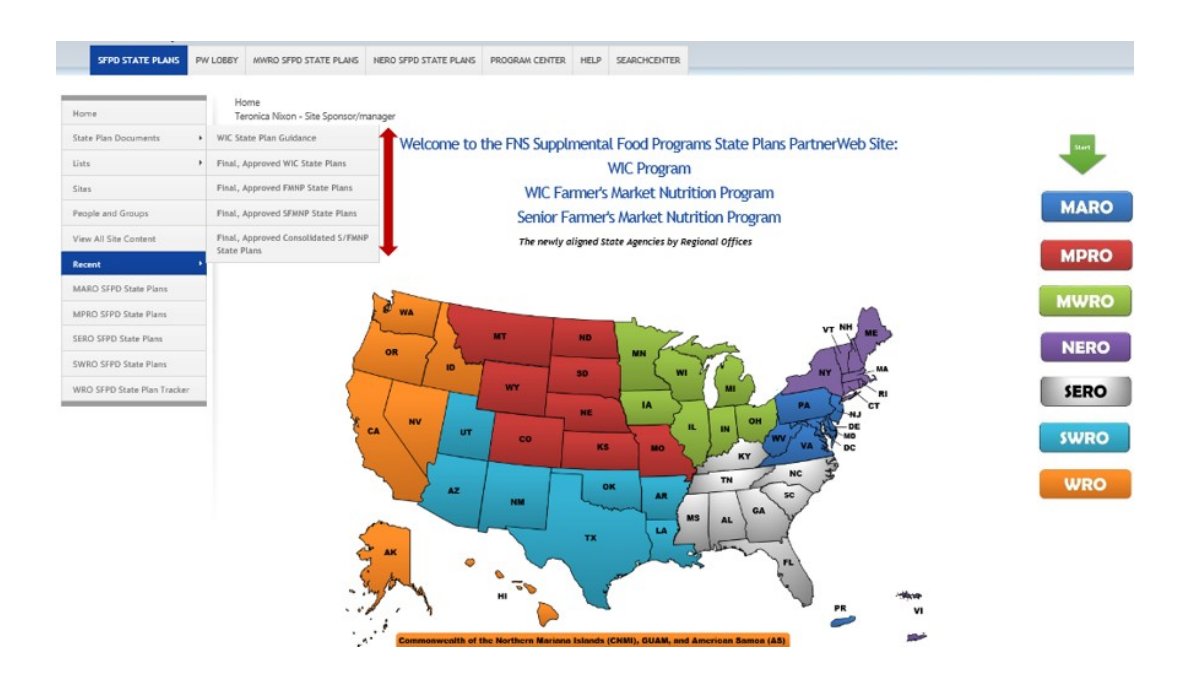

2. Select "Upload"

## Appendix H – Upload Procedures for SFPD State Plans

| OWSE FILES LIBRARY    |           |                           |                        |           |                           |
|-----------------------|-----------|---------------------------|------------------------|-----------|---------------------------|
| PartnerWeb.usda.gov   | Final, Ap | oproved WIC State Plans 🕕 |                        |           |                           |
| SFPD STATE PLANS      | PW LOBBY  | MWRO SFPD STATE PLANS     | NERO SFPD STATE PLANS  | HELP      | SEARCHCENTER              |
| Home                  | _         | ↔ NEW 1 UPLOAD            | SYNC MORE V            |           |                           |
| State Plan Documents  | •         | MainViou 2016 by Sta      | to All Documents       |           |                           |
| Lists                 | +         | Mainview 2010 by Sta      | te All Documents       | FING      |                           |
| Sites                 |           | 🗸 🗋 Edit FY Reg           | tion SA Document Label | Name      | Remarks Status Created By |
| People and Groups     |           | ▶ <b>FY</b> : 2016 (164)  |                        |           |                           |
| View All Site Content |           | ▷ <b>FY</b> : 2017 (184)  |                        |           |                           |
| Recent                | •         | ▷ FY : 2018 (398)         |                        |           |                           |
| MARO SFPD State Plans |           |                           | Drag files here        | to upload |                           |
| MPRO SFPD State Plans |           |                           |                        |           |                           |
| SERO SFPD State Plans |           |                           |                        |           |                           |
|                       |           |                           |                        |           |                           |

3. Select "Choose File" to find and select your document and click "OK".

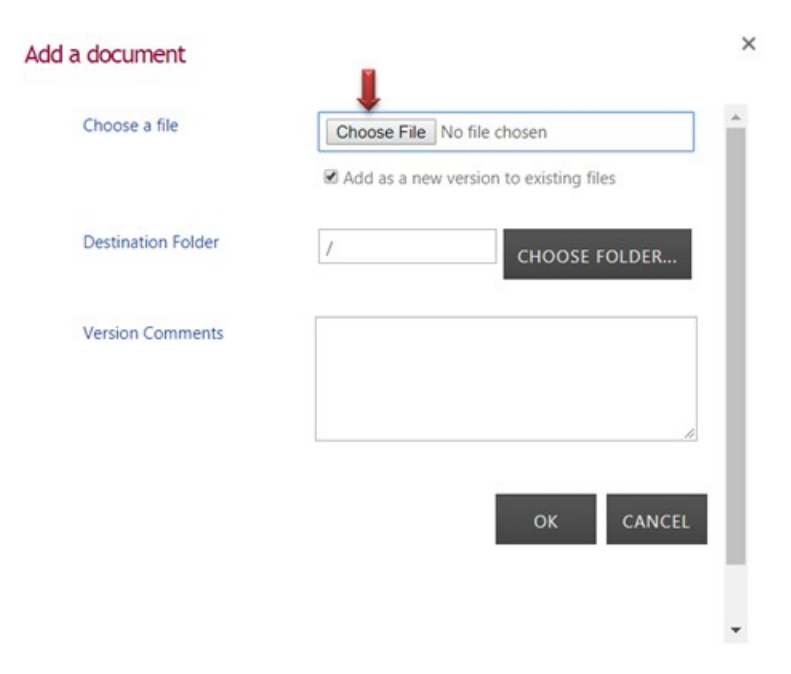

4. Fill in all pertinent information and click "Check In". An (\*) means information is required. Functional areas should be uploaded separately.

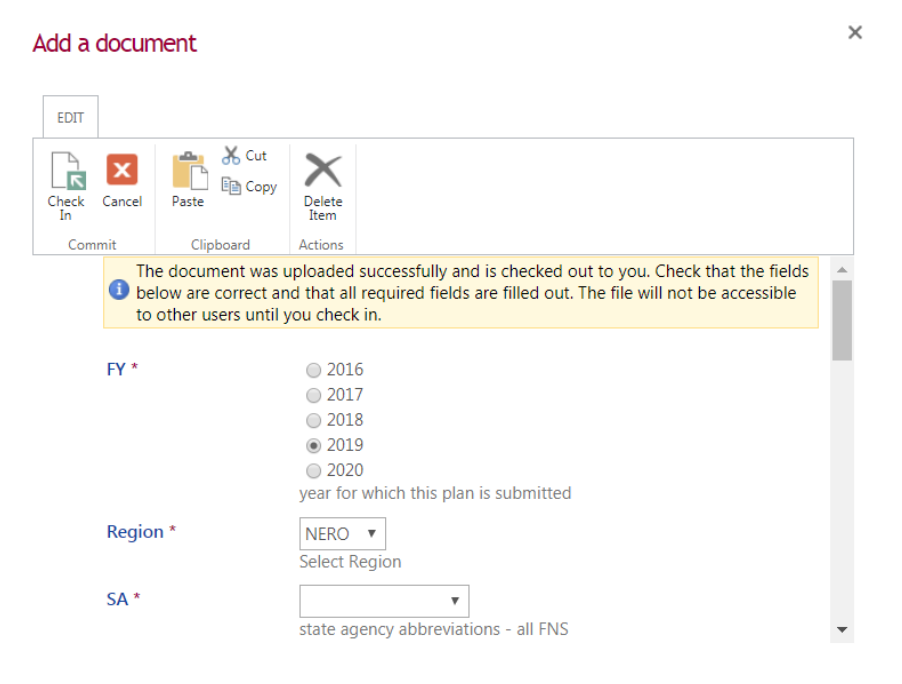

#### Add a document

×

×

| EDIT         |              |                                                           |   |
|--------------|--------------|-----------------------------------------------------------|---|
| Check Cancel | Paste X Cut  | Delete<br>Item                                            |   |
| Commit       | Clipboard    | Actions                                                   |   |
|              |              | Select Region                                             | • |
| SA *         |              | ME                                                        |   |
|              |              | state agency abbreviations - all FNS                      |   |
| Docur        | ment Label * | I-Vendor Management                                       |   |
|              |              | <ul> <li>II-Nutrition Services</li> </ul>                 |   |
|              |              | <ul> <li>III-Information Systems</li> </ul>               |   |
|              |              | IV-Organization & Management                              |   |
|              |              | IX-Food Delivery FI Accountability and Coordination       |   |
|              |              | V-Nutrition Services & Administration                     |   |
|              |              | VI-Food Funds Management                                  |   |
|              |              | VII-Caseload Management                                   |   |
|              |              | VIII-Certification Eligibility & Coordination of Services |   |
|              |              | X-Monitoring and Audits                                   | * |
| •            |              |                                                           | • |

#### Add a document

EDIT 👗 Cut **م** 4 X x 🗈 Copy Delete Item Check In Cancel Paste Commit Clipboard Actions Please select the Functional Area with which this document corresponds. If it does not correspond to a functional, then selection the appropriate label. . Name \* Appendix D - FY2018 State Plan Upload .pdf Remarks •

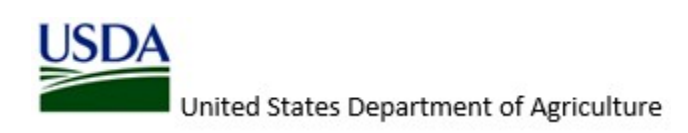

# Appendix H – Upload Procedures for SFPD State Plans 2021

| Add a c     | locun                       | nent                                                |                                                                                        | × |
|-------------|-----------------------------|-----------------------------------------------------|----------------------------------------------------------------------------------------|---|
| EDIT        |                             |                                                     |                                                                                        |   |
| Check<br>In | Cancel                      | Paste Cut                                           | Delete                                                                                 |   |
| Comn        | nit                         | Clipboard                                           | Actions                                                                                |   |
|             | Status                      | *                                                   | optionally, provide short description of this section.<br>Pending<br>Final RO Approved |   |
|             | Subm                        | ission Comments                                     |                                                                                        |   |
|             |                             |                                                     | additional comments/instructions for reading team.                                     |   |
|             | Version<br>Create<br>Last m | n: 1.0<br>d at 4/10/2018 9:4<br>odified at 4/10/201 | D PM by                                                                                | • |
| •           |                             |                                                     | <u></u>                                                                                |   |

5. Document upload is successful.

| Documents •           | Hew      Lupload      Sync More      ✓                                                                                                    |
|-----------------------|----------------------------------------------------------------------------------------------------|
| SFPD Presentations    | MainView 2016 by State All Documents ···· Find a file                                                                                                    |
| Lists •               | ✓ ☐ Edit FY Region SA Document Label Name Remarks Status Created By                                                                                                    |
| Sites                 | ▷ FY : 2016 (164)                                                                                                    |
| People and Groups     | ▶ <b>FY : 2017</b> (184)                                                                                                    |
| View All Site Content | FY: 2018 (399)                                                                                                    |
| Recent •              | ▲ <b>FY</b> : 2019 (1)                                                                                                    |
|                       | ⊀Region: NERO (1)                                                                                                    |
|                       | <ul> <li>201 NERO ME IX-Food Delivery FI Accountabi Appendix D - FY2018 State Final RO Teronica Nixon</li> <li>9 lity and Coordination Plan Upload Procedures * Approved</li> </ul> |
|                       | Drag files here to upload                                                                                                    |

6. Repeat Steps 1 through 5 for additional uploads.